## **Creating a Discipline Referral**

1. Log in to Aspen and scroll down to the **Tasks** widget. Click **Initiate**.

| Report Links                                                                                            | Edit | Student Search                                                                                                    |
|----------------------------------------------------------------------------------------------------|------|----------------------------------------------------------------------------------------------------|
|                                                                                                    |      | Search Include Archive Secondary Students                                                                                                    |
| Web Sites                                                                                               | Edit |                                                                                                    |
|                                                                                                    |      | Group Resources                                                                                                    |
| Student Changes Choose a time period : Local ID Student Field Date/Time Changed By Choose a time period | Edit | AddingRTC-SecondarySchool_HowToGuide.pdf<br>ClassRosterbyPeriod_HowToGuide.pdf<br>GradePevtVerification_HowToGuide.pdf<br>MasterSchedule_HowToGuide.pdf<br>MasterSchedule_HowToGuide.pdf<br>OxfolmetricWHammyLowToGuide.pdf<br>ProgressRoporRturPrint_HowToGuide.pdf<br>StudentNotScheduleAptive.ptevToGuide.pdf<br>StudentNotScheduleAptive.ptevToGuide.pdf<br>StudentNotScheduleAptive.ptevToGuide.pdf<br>TranscripMaintenanceAnsView_HowToGuide.pdf<br>UmasterScheduleAptive.ptevToGuide.pdf<br>StudentScheduleAptive.ptevToGuide.pdf<br>TranscripMaintenanceAnsView_HowToGuide.pdf<br>UmasterScheduleAptive.ptevToGuide.pdf<br>UmasterScheduleAptive.ptevToGuide.pdf<br>TranscripMaintenanceAnsView_HowToGuide.pdf |
|                                                                                                    |      | epen laska :                                                                                                    |
|                                                                                                    |      | Received Workflow Task Subject                                                                                                    |
|                                                                                                    |      | Detailed View                                                                                                    |

2. A new window will appear. **Conduct Referral** and the current date should be inserted by default. Click the button to the left of **Select.** Click **Next**.

|     | -                   |                        |                                     | Search                   |
|-----|---------------------|------------------------|-------------------------------------|--------------------------|
|     | 000                 |                        | Aspen: Initiate Workflow            |                          |
|     | app-aspen-dev/asper | n/initiateWorkflow0.do | ;jsessionid=DB406B813BC5FFD292FDB70 | 6A762C020?deploymentId=x |
|     | Initiate Workflow:  | Workflow Sel           | ection                              | Step 1 of 3              |
|     |                     | Workflow               | Conduct Referral ‡                  |                          |
| RLD |                     | Date                   | 10/17/2014                          |                          |
| RLD |                     |                        |                                     |                          |
| RLD | $\sim$              | tion                   |                                     |                          |
|     |                     | Selected               |                                     |                          |
|     | $\wedge$            | ) Shapshi              |                                     |                          |
|     |                     | Selected: 0            |                                     |                          |
| . 🕞 |                     |                        |                                     |                          |
|     | 5                   |                        |                                     |                          |
|     |                     | /                      |                                     |                          |
|     | 53                  |                        |                                     | -                        |
|     |                     |                        |                                     |                          |
|     |                     |                        |                                     |                          |
|     |                     |                        |                                     |                          |
|     |                     |                        |                                     | т                        |
|     |                     |                        |                                     |                          |
|     | < Back Next >       |                        |                                     | Finish Cancel            |
|     |                     |                        |                                     |                          |

3. Select the checkbox next to the name of the student who committed the offense. Click **OK**.

| 1 | 000                | Aspen: In                         | itiate Workflow    |                   |          | II Soorth<br>⊮   |
|---|--------------------|-----------------------------------|--------------------|-------------------|----------|------------------|
| 1 | app-aspen-dev/aspe | en/initiateWorkflow0.do;jsessioni | d=DB406B813B0      | C5FFD292FDB706    | A762C020 | ?deploymentId=x: |
| i | Initiate Workflov  | O O O Stud                        | ent Pick List      |                   | HS11     | Step 1 of 3      |
| ľ | XI                 | app-aspen-dev/aspen/pick          | List.do;jsessionic | =DB406B813BC      | SFFD2    |                  |
| D |                    | <                                 | \$                 | 1 of 775 selected | Ø        |                  |
| 5 |                    | Name                              | YOG                | Homeroom          |          |                  |
|   |                    | Addison, Mikaela                  | 2015               | GHEAT             |          |                  |
|   | $\sim$             | Albert, Rineaijan                 | 2017               | 115               |          |                  |
| ł |                    | Alder, Cole                       | 2016               | 823               |          |                  |
|   |                    | Alexander, Iziel                  | 2017               | 104               |          |                  |
| l | $\overline{}$      | Alexander, Marquise               | 2016               | 115               |          |                  |
|   |                    | A xander, Tyree                   | 2017               | 209               |          |                  |
|   | 5                  | 📄 / exander, Tyrell               | 2018               | 122               |          |                  |
| 1 | 5                  | llen, Dante                       | 2016               | 227               |          |                  |
|   | $\sim$             | Men, Howard                       | 2018               | 232               |          |                  |
| l | 25                 | Allen, Jamiesha                   | 2016               | 131               |          |                  |
|   |                    | OK                                |                    |                   | _        |                  |
| l |                    |                                   |                    |                   |          |                  |
| l |                    |                                   |                    |                   |          |                  |
| l |                    |                                   |                    |                   |          |                  |
| I |                    |                                   |                    |                   |          |                  |
| l |                    |                                   |                    |                   | _        |                  |
| ľ | (Deck) (New Ar     |                                   |                    |                   |          | Finish Concol    |

4. The **Student Pick List** will disappear and you will see that you have selected one student to refer. Click **Next**.

| ne.d | 000                   | Aspen                 | : Initiate Workflow |                | ⊯ <sup>™</sup> tory |
|------|-----------------------|-----------------------|---------------------|----------------|---------------------|
|      | 🛞 app-aspen-dev/aspen | /initiateWorkflow0.do |                     |                |                     |
| h٤   | Initiate Workflow:    | Workflow Selection    | on                  | Step 1 of      | 3                   |
| nt   |                       | Workflow              | Conduct Referral    | \$<br>)        | 1                   |
|      |                       | Date                  | 10/17/2014          |                |                     |
| wo   |                       | Student Selection     |                     |                |                     |
| wo   | 13                    | Selected              |                     |                |                     |
| wo   | ÷                     | Selected: 1           |                     |                |                     |
|      |                       |                       |                     |                |                     |
| AGE  | 2                     |                       |                     |                |                     |
| RY   |                       | /                     |                     |                |                     |
| RY G | \$                    |                       |                     |                |                     |
| EOG  |                       |                       |                     |                | H                   |
|      | 57                    |                       |                     |                |                     |
|      |                       |                       |                     |                |                     |
|      | < Bac Next >          |                       |                     | <br>Finish Can | cel                 |
|      |                       |                       |                     | No Tasks       |                     |

5. In the next window make sure the **Incident date** and **Incident time** are correct. Click the **Incident code** pop-up and you can see what each code means by hovering over it with the mouse pointer.

|                                | 00                                                                                                    | As                                                                                                    | pen: Initiate Workflow | anna<br>ह्य   |
|--------------------------------|----------------------------------------------------------------------------------------------------|----------------------------------------------------------------------------------------------------|------------------------|---------------|
|                                | app-aspen-dev/asp                                                                                     | en/initiateWorkflow1.do?va                                                                                                    | alidWizard=true        |               |
|                                | Initiate Workflov                                                                                     | r: Details                                                                                                    |                        | Step 2 of 3   |
|                                | Conduct Referral Deta                                                                                 | ls                                                                                                    |                        |               |
| VORI<br>VORI<br>VORI<br>3<br>E | Incident ID<br>Incident date *<br>Incident time *<br>Incident code *<br>Incident location *<br>Victim | 504023<br>10/17/2014<br>10:44 AM<br>AIT<br>AC2<br>AC3<br>AL1<br>AR1<br>AS1<br>AS2<br>AS3<br>BA1<br>BA5<br>BA5<br>BA5<br>BK1<br>BK2<br>BC1 | no weapon              |               |
| ē                              | < Back Next > )                                                                                       | BO2<br>BO3                                                                                                    |                        | Finish Cancel |

6. Choose the **Incident location** from the pop up menu.

|                    |                                                                                                    | Aspen: Initiate Workflow                                                                                                    |               |
|--------------------|----------------------------------------------------------------------------------------------------|----------------------------------------------------------------------------------------------------|---------------|
| 1                  | app-aspen-dev/aspen/aspen/a | en/initiateWorkflow1.do?validWizard=true                                                                                                    |               |
| h                  | nitiate Workflow                                                                                                    | <i>r</i> : Details                                                                                                    | Step 2 of 3   |
|                    | Conduct Referral Detai                                                                                                    | ls                                                                                                    |               |
| RI<br>RI<br>RI<br> | Incident ID<br>Incident date *<br>Incident time *<br>Incident code *<br>Incident location *<br>Victim                                                                                                    | 504023  10/17/2014  BAZ : BA2-Assault/Battery staff no weapon  APP Auditorium Bus Cafeteria Cassroom Gymnasium Classroom Hallway Library Office Other Outside Parking Playground Restroom |               |
|                    | < Back Next >                                                                                                    |                                                                                                    | Finish Cancel |

7. If there is a victim, click on the magnifier icon and choose the victim the same way you chose the offender. Type a description of the incident in the **Incident description** field. Click **Next**.

| 500                                                                                                   | Aspen: Initiate Workflow                                                                                                    | 1         |
|----------------------------------------------------------------------------------------------------|----------------------------------------------------------------------------------------------------|-----------|
| app-aspen-dev/as                                                                                      | pen/initiateWorkflow1.do                                                                                                    |           |
| nitiate Workflo                                                                                       | w: Details                                                                                                    | Step 2 of |
| Conduct Referral Det                                                                                  | ails                                                                                                    |           |
| Incident ID<br>Incident date *<br>Incident time *<br>Incident code *<br>Incident location *<br>Victim | 504023<br>10/17/2014<br>10:44 AM<br>BA2 : BA2-Assault/Battery staff no weapon<br>Classroom :<br>Abbott, James<br>This is where you type in a detailed description of the incident |           |
| Incident description *                                                                                |                                                                                                    |           |
|                                                                                                    |                                                                                                    |           |
|                                                                                                    |                                                                                                    |           |

8. On the last screen click Finish. You're done!

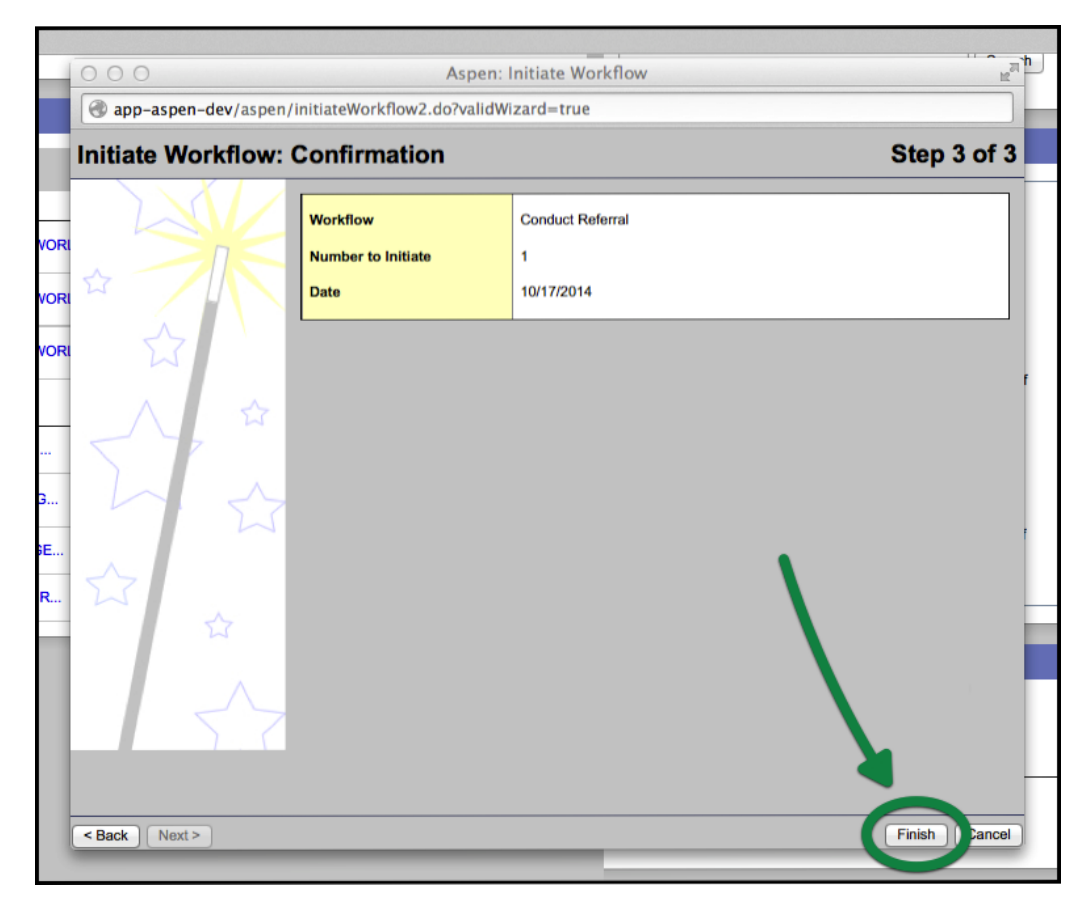